## 資訊安全3小時其它線上研習方式

因有老師反應無自然人憑證等方式,又 e 等公務園相當不便利,在此提供老師 另一個研習位址 <u>https://moocs.moe.edu.tw/</u> 操作方式如下

1.點選右上角登入

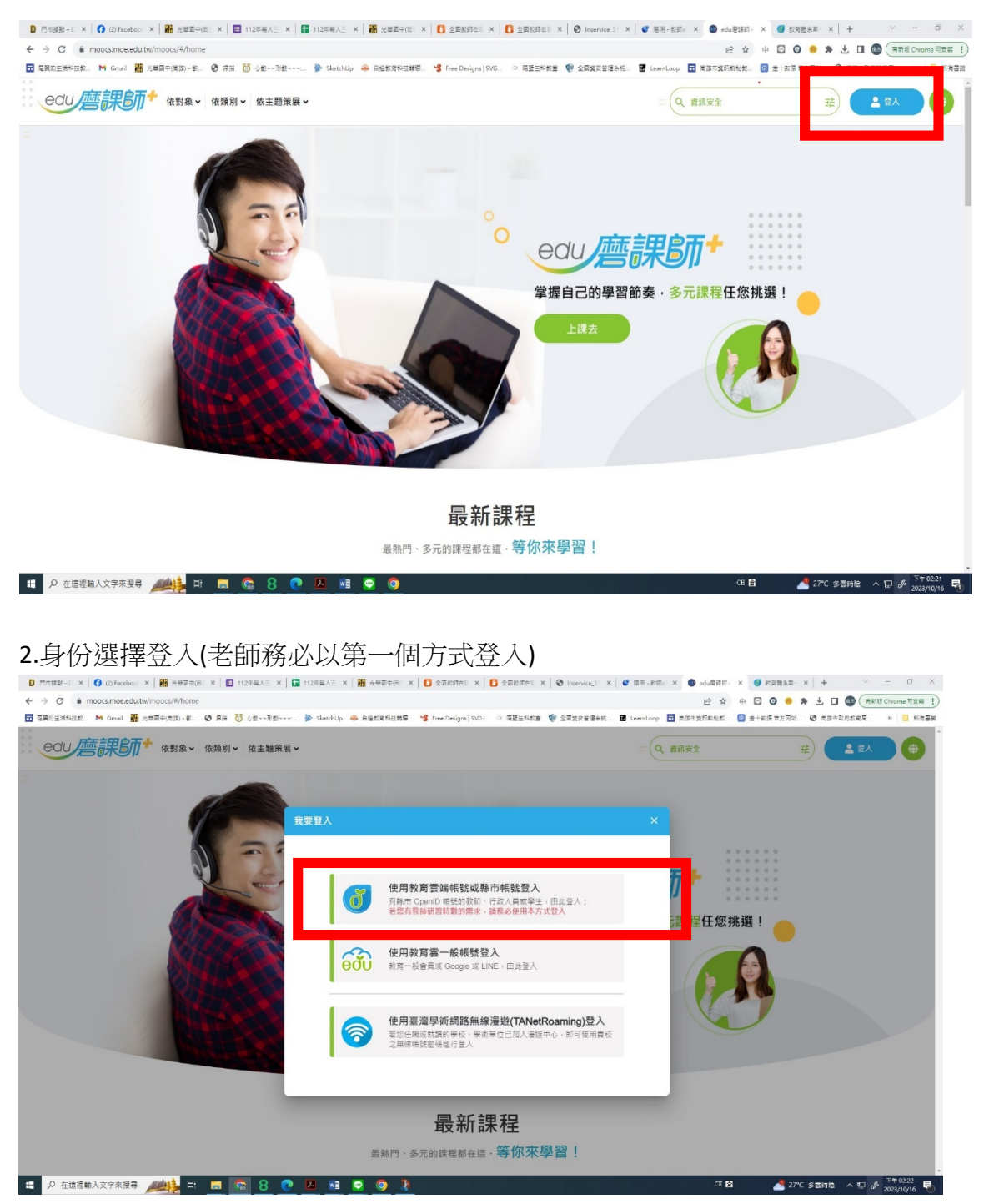

3.選擇課程(在課程搜尋輸入"資訊安全")

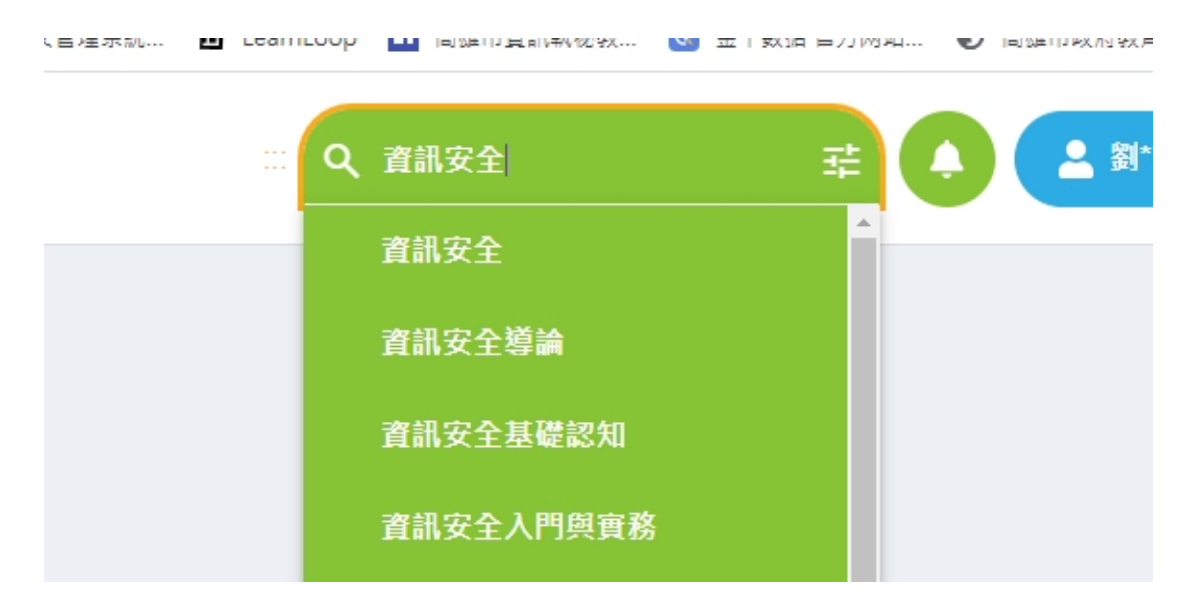

**4**.選擇上課課程(如紅框點選課程所示,上面有註明可供中小學教師研習時數的 就可以)

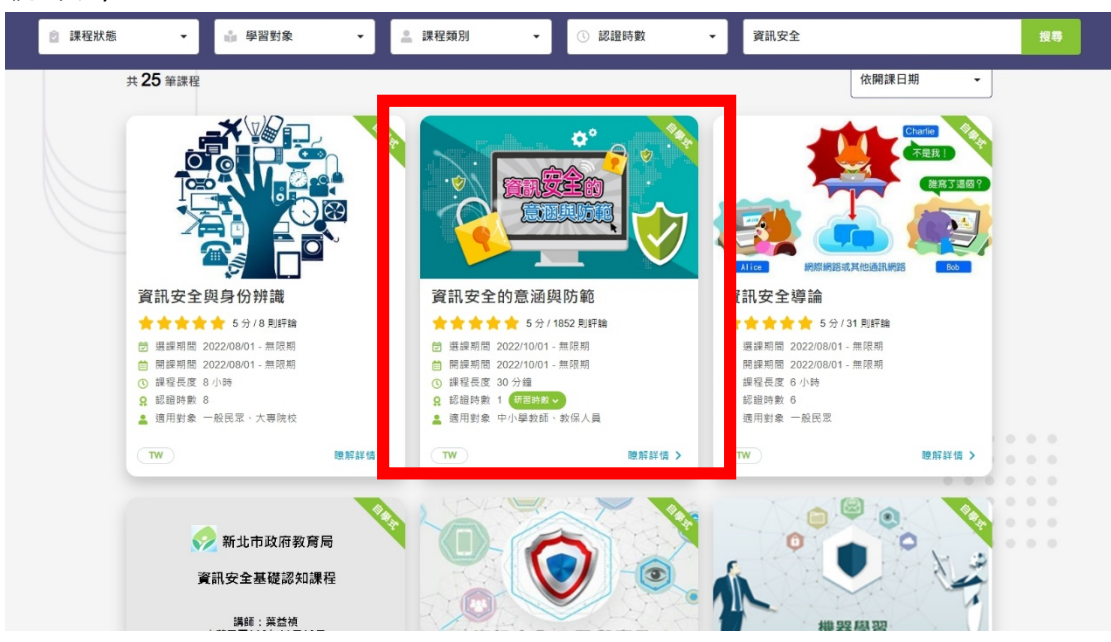

| 2 課程狀態 | ▼ 📦 學習對象 🔹                                                                                                    | ▲ 課程類別 ▼                                                                                                    | ① 認證時數 ▼                                                                                                    | 資訊安全                                                                                                    | 搜尋 |
|--------|----------------------------------------------------------------------------------------------------|----------------------------------------------------------------------------------------------------|----------------------------------------------------------------------------------------------------|----------------------------------------------------------------------------------------------------|----|
|        | <ul> <li>⑦ 選្解期間 2023/01/26 - 2024/01/26</li> <li>● 開闢新聞 2023/01/26 - 2024/01/26</li> <li>○ 課程長度 2 小時 10 分価</li> <li>Q 認識時數 3 (28時長で)</li> <li>▲ 週用對象 中小學教師、教保人員</li> <li>▼W 酸新詳価</li> </ul>                                                                                                    | <ul> <li>② 選編期間 2022/08/01</li> <li>● 開編期間 2022/08/01</li> <li>① 課程長度 9小時18 /<br/>Q 認識拆数 9</li> <li>▲ 適用對象 一般民眾</li> </ul>                                                                                                    | - 無限期<br>- 無限期<br>分鐘<br>2005/010 2                                                                                                    | 9 選編兩國 2022/06/01 - 無限期<br>前提時國 2022/06/01 - 無限期<br>) 課程長度 6 小時 20 分鐘<br>2 認證承數 6<br>適用對象 一般民眾                                                                                   |    |
|        | Digital Devicement<br>Digital Devicement<br>Devicement<br>Digital Devicement<br>Digital Devicement<br>Devicement<br>Devicement | 資通安全                                                                                                    | 文件管理<br>たぞんり をわり                                                                                                    | 校園資安事件<br>與防毒軟體應用                                                                                                    | l  |
|        | <ul> <li>敷位素養:科技時代永續發展的機<br/>會與反思</li> <li>☆☆☆☆</li> <li>6分/000</li> <li>6. 無限期</li> <li>9 護程期間 2023/07/06 - 無限期</li> <li>9 護程長度 6 小時</li> <li>9 認思時数 6</li> <li>適用封象 一般民窓</li> </ul>                                                                                                    | 資通安全文件管<br>資源期間 2023/01/26<br>前照期間 2023/01/26<br>前照規制置 2023/01/26<br>可提長度 2/小時 20<br>の 調理長度 2/小時 20<br>の 調理長度 2/小時 2/小時 20<br>の 調理長度 2/小時 2/小時 2/小時 2/小時 2/小時 2/小時 2/小時 2/小時 | 理 林<br>· 914 則評論<br>· 2024/01/26<br>· 2024/01/26 | 交 図 常 見 資 安 事 件 與 防 毒 軟 體 應 用<br>5 分 / 807 別 評論<br>3 選 要 期 億 2023/01/19 - 2024/01/19<br>時 展 雨 題 2023/01/19 - 2024/01/19<br>9 認 最 数 2 小時<br>2 認 證 数 2 任 羅 教 金<br>適用 對象 中小學教師、教保人員 |    |
|        | TW EN 股解詳価                                                                                                    | >                                                                                                    | 瞭解詳情 >                                                                                                    | ₩ 股解詳価 >                                                                                                    |    |